# **Guide d'utilisation**

Connexion au réseau Wi-Fi pédagogique depuis le terminal personnel d'un enseignant

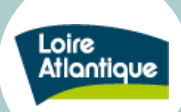

## Sommaire

| Objectif : Le réseau Wi-Fi « C44_PEDA » permet d'accéder au réseau            |
|-------------------------------------------------------------------------------|
| pédagogique du collège. L'accès à ce réseau est strictement réservé à un      |
| usage pédagogique. Il est ouvert aux enseignants et aux terminaux autorisés   |
| à l'usage des élèves. Ce guide d'utilisation présente le mode opératoire pour |
| se connecter au réseau Wi-Fi pédagogique « C44_PEDA » depuis le               |
| terminal personnel d'un enseignant et s'applique uniquement à ce contexte.    |

| 1. | Première connexion au réseau Wi-Fi pédagogique « C44_PEDA » depuis le terminal |   |  |  |
|----|--------------------------------------------------------------------------------|---|--|--|
|    | personnel d'un enseignant                                                      | ) |  |  |
| 2. | Eléments de diagnostic                                                         | 3 |  |  |

# EN RÉSUMÉ : si vous n'avez que 30 secondes à consacrer...

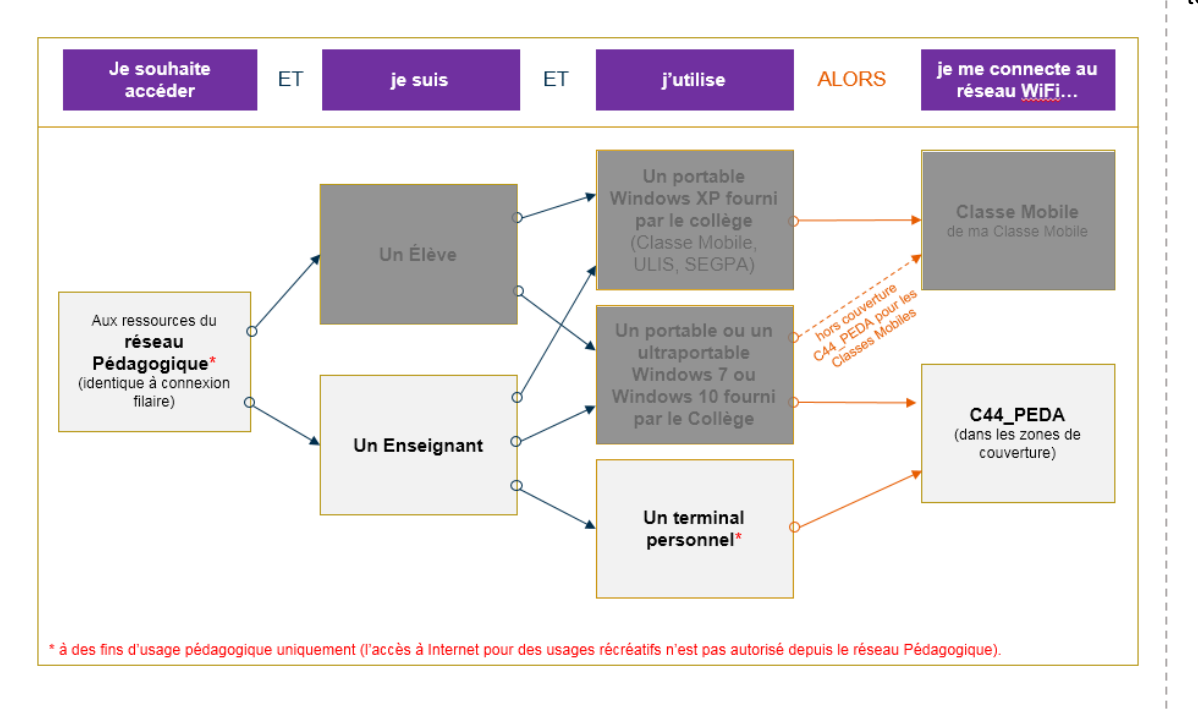

Pour me connecter en tant qu'enseignant au réseau Wi-Fi pédagogique depuis mon terminal personnel :

1. Je choisis le réseau Wi-Fi « C44\_PEDA » dans la listes des réseaux disponibles.

Si le réseau « **C44\_PEDA** » n'apparaît pas dans la liste des réseaux disponibles alors je ne suis pas dans une zone couverte par ce réseau. La connexion au réseau ne sera pas possible dans cette zone.

2. Lors de la première connexion à ce réseau je renseigne mon nom d'utilisateur et mon mot de passe Windows « collège ».

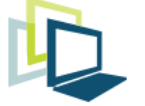

#### Direction solutions numériques

Assistance et support collège – Tél. : 02 40 99 14 90 – support.college@loire-atlantique.fr

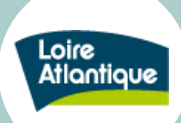

## 1. Première connexion au réseau Wi-Fi pédagogique « C44\_PEDA » depuis le terminal personnel d'un enseignant

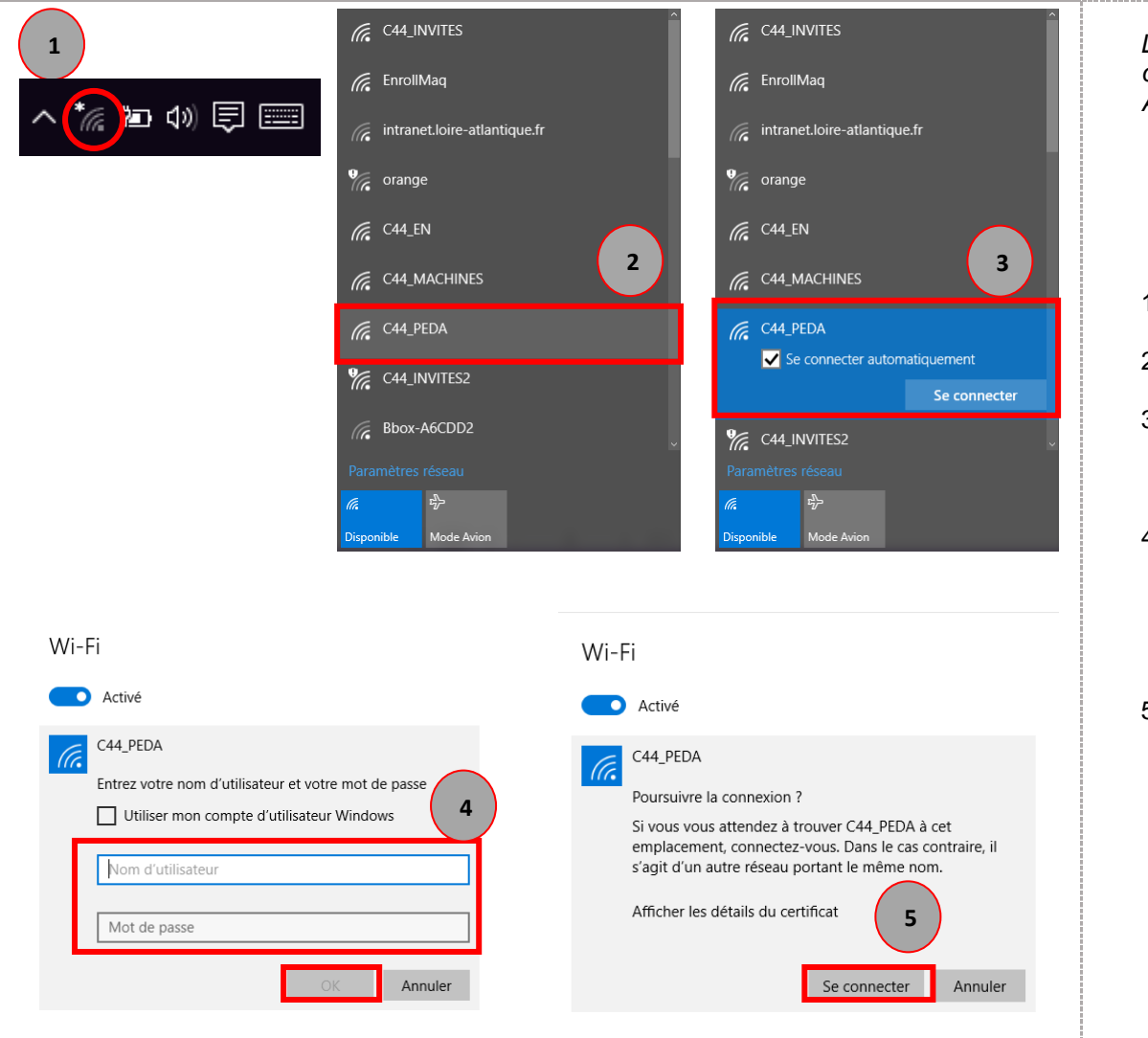

Les captures d'écran sont basées sur Windows 10. Pour Windows 8 et Windows 7 quelques différences mineures peuvent apparaître. Pour un terminal Android ou Apple adapter la manipulation à l'équipement.

Pour Windows 8, l'icône ressemble à

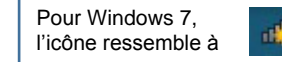

- 1. Je clique sur l'icône Wi-Fi dans la barre des tâches Windows
- 2. Je clique sur le réseau « C44\_PEDA »,
- Je coche « Se connecter automatiquement » (ou « Connexion Automatique » pour Windows 7 et 8) puis je clique sur « Se connecter » (ou « Connecter » pour Windows 7 et 8)
- 4. Au bout de quelques instants, une mire de connexion apparaît et m'invite à saisir un « Nom d'utilisateur » et un « Mot de passe ».

Je saisis mon **nom d'utilisateur** et mon **mot de passe** Windows puis je clique sur «  $\mathbf{Ok}$  ».

5. Une nouvelle fenêtre apparait vous invitant à vous connecter « **Se connecter** »

Je suis maintenant connecté au réseau Wi-Fi pédagogique « C44\_PEDA » du collège. La connexion est automatique dans les zones couvertes et tant que mon mot de passe Windows Collège est valide.

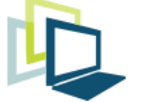

#### Direction solutions numériques

Assistance et support collège – Tél. : 02 40 99 **14 90 –** support.college@loire-atlantique.fr

Page 2

Retour au sommaire

Connexion au réseau Wi-Fi pédagogique depuis le terminal personnel d'un enseignant

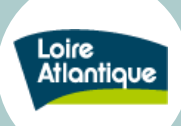

## 2. Eléments de diagnostic

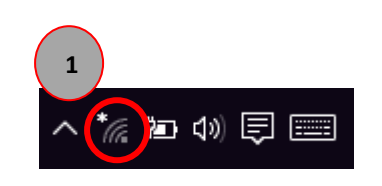

| Paramètres     | réseau     |    |
|----------------|------------|----|
| <i>(ii</i> . 2 | ц)-        |    |
| Wi-Fi          | Mode Avion | 3  |
|                | ^          | XA |

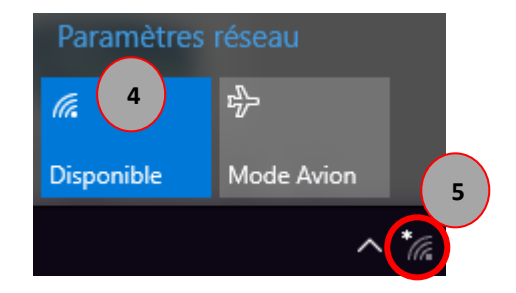

Après l'étape de première connexion au réseau Wi-Fi pédagogique « C44\_PEDA » le terminal est configuré pour pouvoir se connecter automatiquement dans les zones couvertes.

Si j'accède au réseau « Salles de Classe » alors je suis bien connecté au réseau pédagogique.

Dans le cas contraire, je peux vérifier l'état de ma connexion :

## 1<sup>er</sup> cas, le Wi-Fi est désactivé.

- 1. Dans la barre des tâches, je clique sur l'icône Wi-Fi
- 2. L'icône Wi-Fi de la barre des tâches est « grise »
- 3. Une croix rouge s'affiche également : le Wi-Fi est désactivé.
- 4. Pour l'activer, je clique sur Wi-Fi. L'icône change alors de couleur (bleu) et je peux ensuite accéder au réseau.

### 2<sup>ème</sup> cas, le PC ne se connecte à aucun réseau Wi-Fi.

5. L'icône Wifi affiche un astérisque blanche et la carré Wi-Fi (Cf.4) affiche l'indication disponible.

C'est que le terminal est en dehors de la zone de couverture du réseau Wi-Fi pédagogique « C44\_PEDA ».

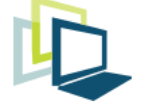

#### Direction solutions numériques

Connexion au réseau Wi-Fi pédagogique depuis le terminal personnel d'un enseignant

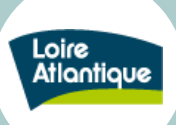

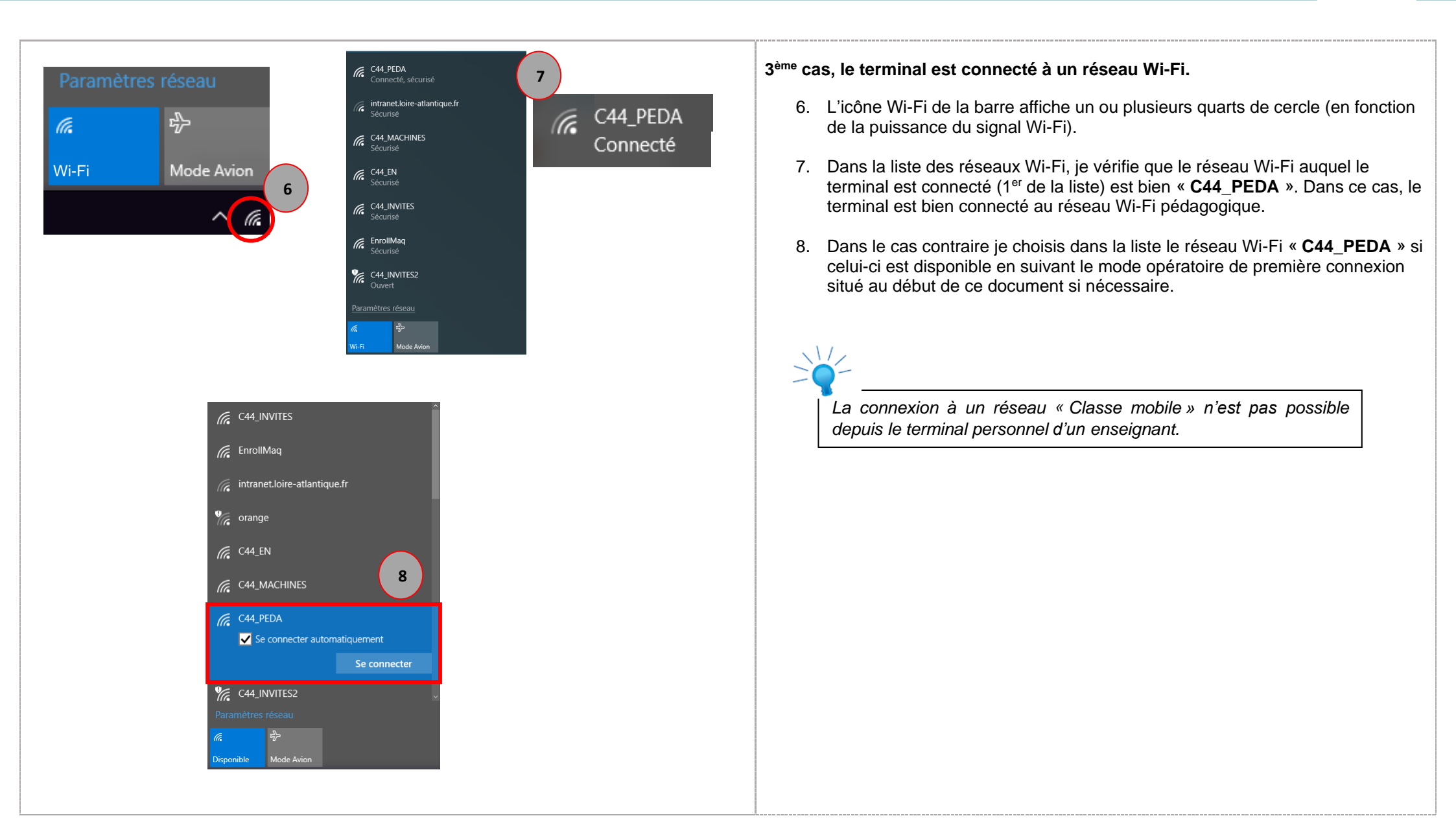

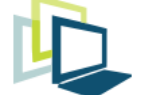

Retour au sommaire